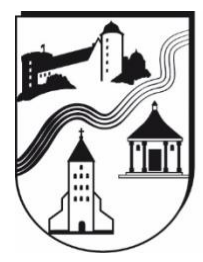

## GRUNDSCHULVERBUND ALMETAL

Katholische Grundschule der Stadt Büren - Primarstufe

## Anmeldung bei Logineo NRW über den Browser

- Es gibt zwei Möglichkeiten sich bei Logineo LMS anzumelden:
  - 1) Starten Sie Ihren Internetbrowser und öffnen Sie die Seite https://124679.logineonrw-Ims.de/
  - 2) Starten Sie Ihren Internetbrowser und öffnen Sie die Homepage unserer Schule: <u>www.gsv-almetal.de</u> Am rechten Bildschirmrand finden Sie den Logineo LMS-Button. Klicken Sie darauf.
- Es öffnet sich das Anmeldefenster:

| LOGIN                                                                   |                                                                                                    |
|-------------------------------------------------------------------------|----------------------------------------------------------------------------------------------------|
| Anmeldename<br>Kennwort<br>Login                                        | Cookies müssen aktiviert sein! 🕤                                                                   |
| Ministerium für<br>Schule und Bildung<br>des Landes Nordrhein-Westfalen | VUA-LIS NRW                                                                                        |
|                                                                         | LOGIN Ameldename Kennwort Login Ministerium für Schule und Biblung des Landes Nordrhein-Westfalten |

Geben Sie dort die Anmeldedaten Ihres Kindes ein (s.u.):

| Anmeldename: |  |  |
|--------------|--|--|
| Kennwort:    |  |  |

 Sie werden dazu aufgefordert, ein neues Passwort zu erstellen. Zunächst müssen Sie das alte Passwort noch einmal eingeben, danach zweimal das Neue.
 Bitte notieren/speichern Sie sich das neue Passwort! Das neue Passwort gilt auf allen verwendeten Geräten und braucht nicht mehr geändert zu werden.

| Max Muste<br>Startseite Dashboard Einstellungen N | rmann 🗭 <sup>Mitteilung</sup><br>Iutzerkonto Kennwort ändern                                                                       |
|---------------------------------------------------|----------------------------------------------------------------------------------------------------|
| Ändern Sie Ihr Kennwort, bevor Sie weitera        | arbeiten.                                                                                                    |
| Kennwort ändern                                   |                                                                                                    |
| Anmeldename                                       | max.mustermann                                                                                                    |
|                                                   | Kennwortregeln:<br>mindestens 8 Zeichen, 1 Ziffer(n), 1 Kleinbuchstabe(n), 1 Großbuchstabe(n), 1 Sonderzeichen, z.B. *, -, oder #. |
| Aktuelles Kennwort                                | 0                                                                                                    |
| Neues Kennwort                                    | 0                                                                                                    |
| Neues Kennwort (noch einmal)                      | 0                                                                                                    |
| Pflichtfelder                                     | Änderungen speichern                                                                                                    |

• Anschließend müssen Sie den Nutzungsbedingungen zustimmen.

| Startseit              | e / Richtlinien und Bes                        | stätigungen / N                     | utzungsbedingung              | jen             |                  |            |
|------------------------|------------------------------------------------|-------------------------------------|-------------------------------|-----------------|------------------|------------|
| Nutz                   | ungsbeding                                     | ungen                               |                               |                 |                  |            |
| Die Nutz               | ungsbedingungen besc                           | hreiben den Rahı                    | nen für die Nutzur            | g des LMS.      |                  |            |
| Hier find<br>https://w | en Sie die Nutzungsbe<br>ww.logineo.schulminis | dingungen des l<br>terium.nrw.de/L0 | Ogineo LMS:<br>)gineo-nrw/ds( | GVO/Nutzungsbed | ingungen-LOGINE( | D-LMS.html |
| Ich stir               | nme "Nutzungsbeding                            | ungen" zu                           |                               |                 |                  |            |

• Nun müssen Sie den Datenschutzbestimmungen zustimmen.

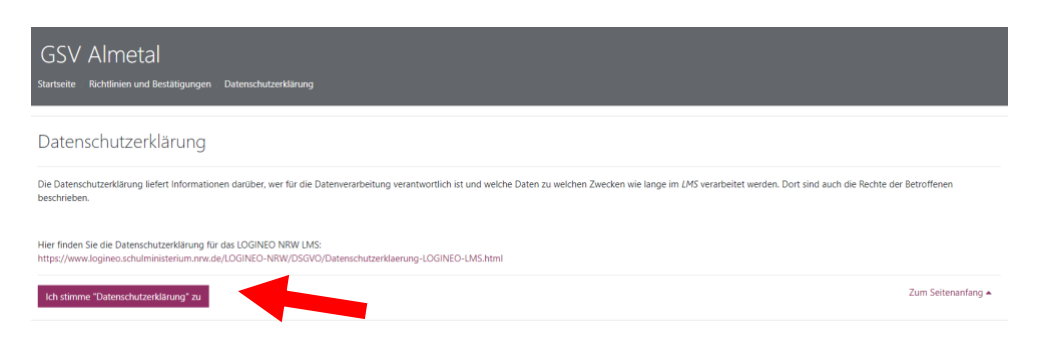

• Zum Schluss müssen Sie noch für die "Verarbeitung freiwillig bereitgestellter Daten" einwilligen.

| GSV Almetal<br>Startseite Richtlinien und Bestätigungen Einwilligung in die Verarbeitung freiwillig bereitgestellter Daten                                                                                                    |                                           |
|----------------------------------------------------------------------------------------------------|-------------------------------------------|
| Einwilligung in die Verarbeitung freiwillig bereitgestellter Daten                                                                                                    |                                           |
| In LMS werden in Verantwortung der Schule Daten verarbeitet, die zur Erfüllung des Bildungs und Erziehungsauftrags dienen. Diese Datenverarbeitungen erfolgen auf Basis gesetzlicher Regelungen. Einzelheiter der Datenschutzerklärung.                                                                                                    | n dazu finden Sie in                      |
| Nach Aktivierung des Nutzerkontos können Sie als zugangsberechtigte Person allerdings zusätzliche Daten einstellen, die über diejenigen Daten hinausgehen, deren Verarbeitung den Schulen gesetzlich erlaubt is                                                                                                    | st.                                       |
| Beispiele für diese freiwilligen .Nutzungsdaten' sind Fotos oder andere Daten mit Personenbezug in Dokumenten. Für die Verarbeitung dieser freiwillig bereitgestellten Nutzungsdaten ist Ihre Einwilligung als Nut<br>erforderlich. Bei Personen unter 16 Jahren bedarf es der Einwilligung der Erziehungsberechtigten.                                                                                                    | zerin bzw. als Nutzer                     |
| Die Einwilligung wie auch die Anerkennung der Nutzungsbedingungen kann jederzeit mit Wirkung für die Zukunft widerrufen werden.                                                                                                    |                                           |
| Das Nutzerkonto wird bei einem Widerruf in den Zustand vor der Aktivierung zurückgesetzt. Das bedeutet, dass alle von ihnen in persönlichen Bereichen abgelegten Dokumente und Dateien gelöscht werden. Au<br>konnen diejenigen Daten weterhin verarbeitet werden, deren Verarbeitung gesetzlich erlaubt ist. Für einen Widerruf wenden sich Betroffere an die Leitung der Schule oder an den dort zuständigen Administration<br>Administration. | ich bei einem Widerruf<br>/die zuständige |
| Dies beschreibt die vollständige Richtlinie zur Einwilligung in die Verarbeitung freiwillig bereitgestellter Daten.                                                                                                    |                                           |
|                                                                                                    |                                           |
| Ich stimme "Einwilligung in die Verarbeitung freiwillig bereitgestellter Daten" zu                                                                                                    | Zum Seitenanfang 🔺                        |

 Wenn Sie dieses Bild sehen, hat der Anmeldeprozess funktioniert. Auf der linken Seite finden Sie die Menüleiste. Der rote Pfeil auf dem Bild zeigt die Schulklasse (Arbeitsplan), in der ihr Kind eingeschrieben ist. Auf diesem Beispielbild gehört das Kind der Klasse 3c an. Wenn Sie dort auf Ihre Klasse klicken gelangen Sie in den Klassenbereich.

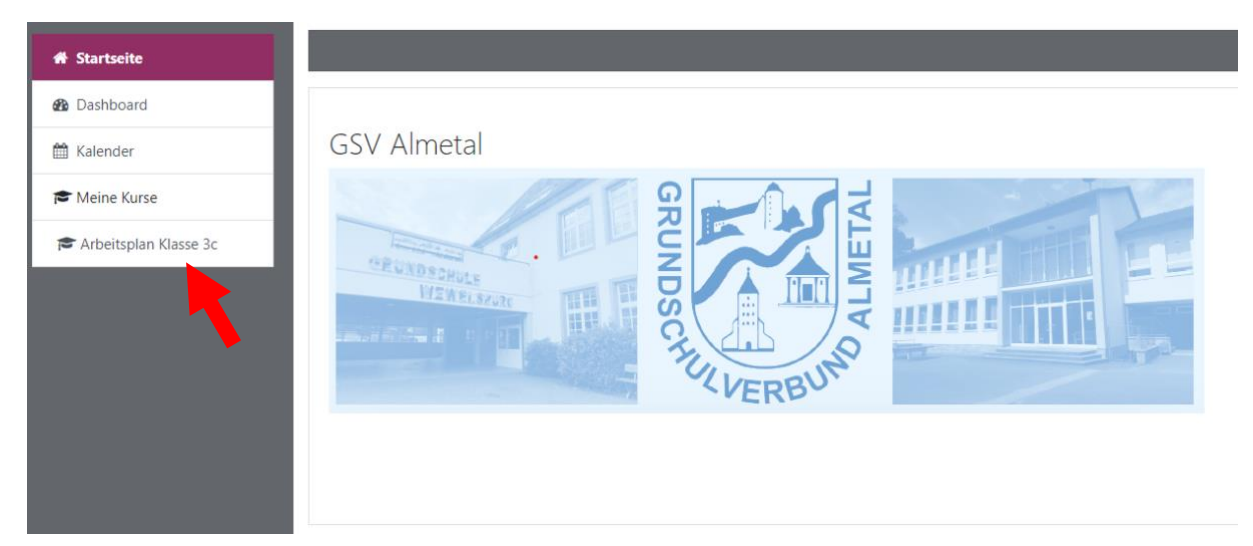

 Im Klassenbereich (Arbeitsplan Klasse 3c) sehen Sie ebenfalls eine neue Menüleiste. Auf der linken Seite und im mittleren Bereich befinden sich verschiedene Reiter (Fächer etc.), auf die Sie klicken können. Hier können verschiedene Downloads, z.B. Aufgaben, Videos, Arbeitspläne, etc., für die Kinder bereitgestellt werden.

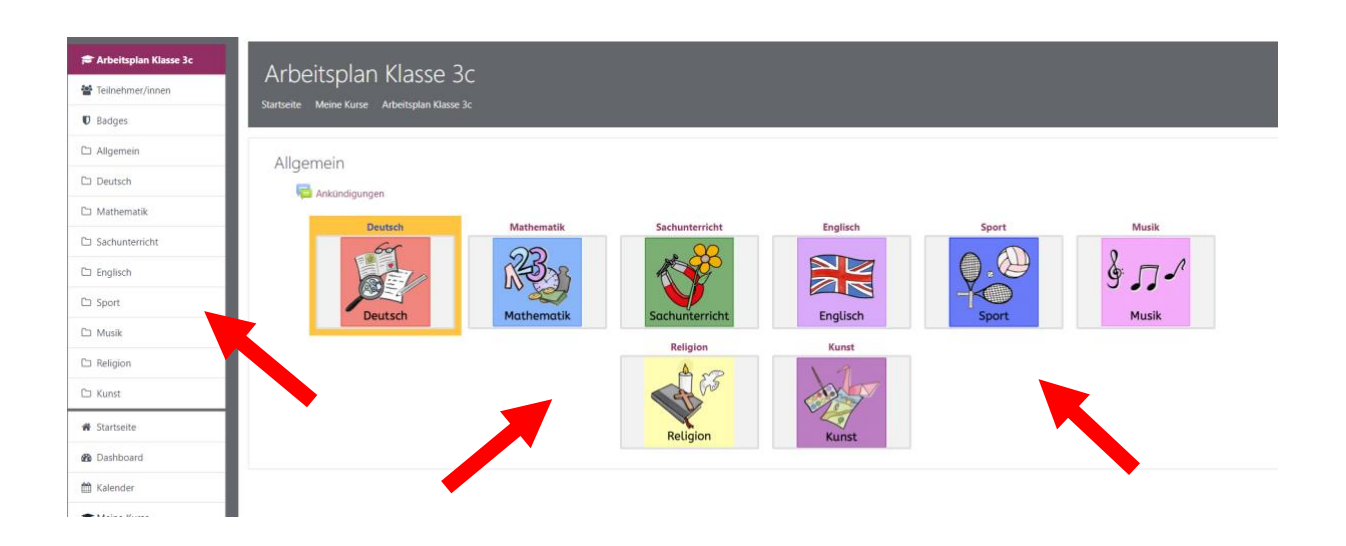

• Möchten Sie Logineo LMS verlassen müssen Sie oben rechts in der Menüleiste auf den Namen klicken und dann auf "Logout".

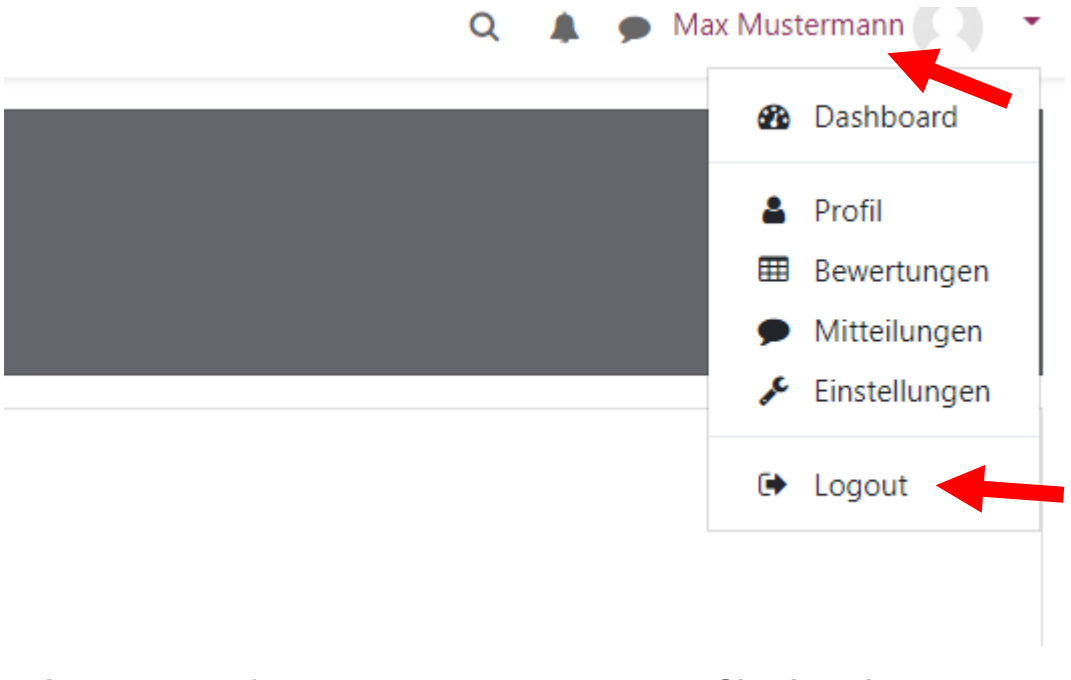

## Bei eventuell auftretenden Problemen wenden Sie sich bitte an:

- <u>b.schaefer-doeren@gsv-almetal.de</u>
- <u>t.segin@gsv-almetal.de</u>
- <u>e.halemeier@gsv-almetal.de</u>